## Portail géographique de la Vendée

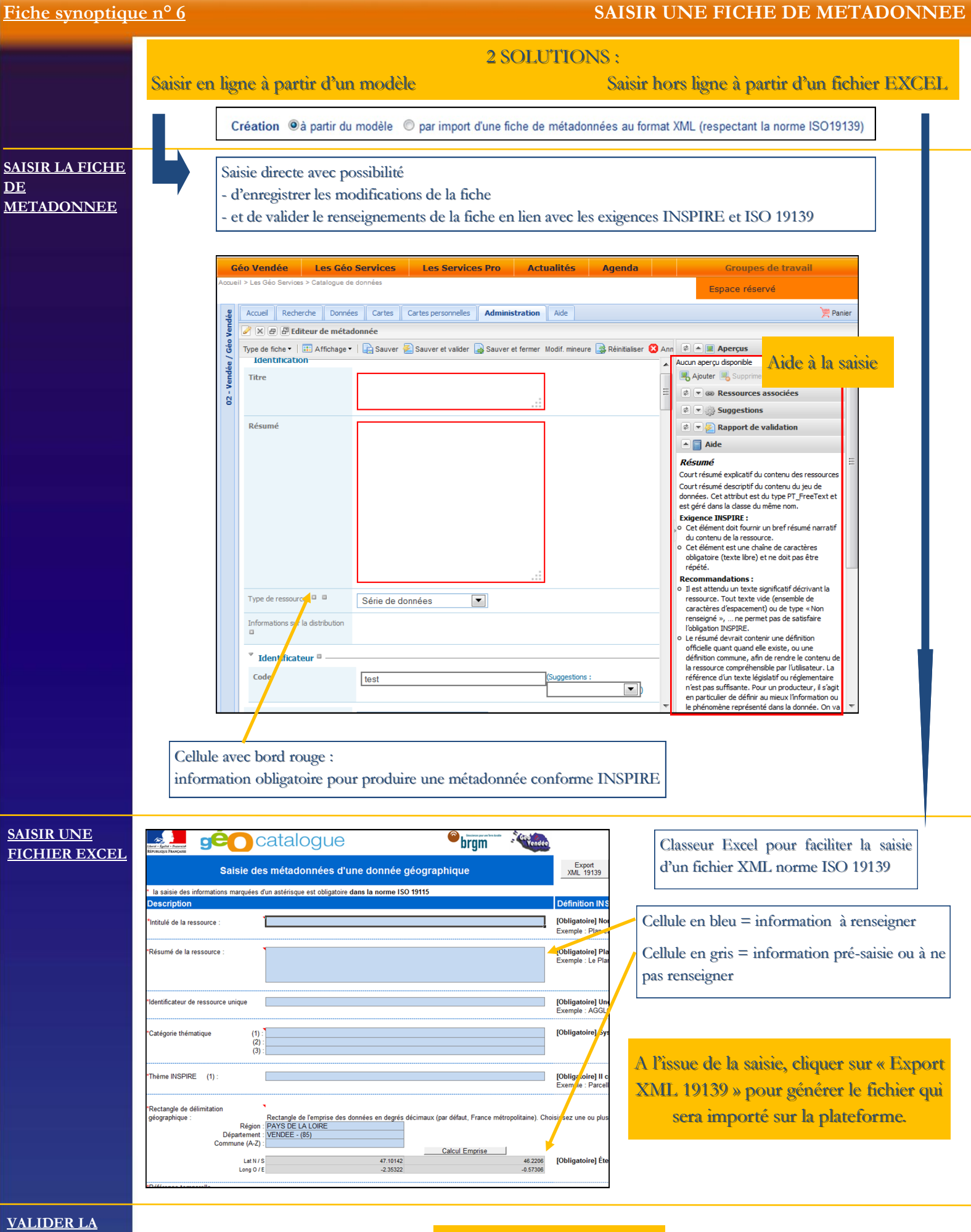

<u>FICHE DE</u> <u>METADONEES</u>

94

Voir fiche synoptique n° 5